## PROCEDURA

- 1. Dal sito del Liceo (<u>www.liceofalcbors.it</u>) cliccare sul banner "Registro elettronico genitori"
- 2. Nel riquadro "login" inserire l'indirizzo email comunicato al momento dell'iscrizione
- 3. Cliccare sul pulsante "password dimenticata"

Il messaggio "i dati richiesti sono stati inviati" indica che l'operazione è andata a buon fine. Si riceveranno le credenziali nella casella di posta elettronica.

Se al contrario, dovesse apparire il messaggio "Operazione fallita", contattate la segreteria. Probabilmente l'indirizzo email registrato nell'archivio informatico dellascuolas (e derivante dall'iscrizione effettuata online) non è corrispondente a quello da voi indicato per la procedura di recupero password.